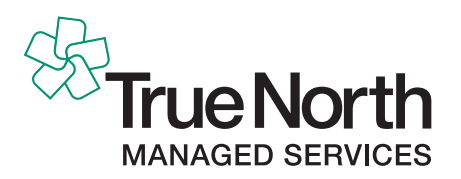

## Ordering Online – ECOS Quick Guide for ACC Providers

- 1 From your browser log on to: www.ecos.co.nz
- 2 Input your user name and password (these are not case sensitive), then select 'Logon'.
- 3 Your user name and password haven't changed but if you are not sure what your user name or password is, please contact our customer services team on 0800 802 444.

| ECOS Webstom                                  | Call us: +0800 878 366<br>Email to: servicedesk@ecos.co.nz |
|-----------------------------------------------|------------------------------------------------------------|
| HOME   FAQ   FEATURES   CONTACT US   ABOUT US |                                                            |
| Welcome to the<br>ECOS web store              | User Name Password Logon Forgoten Password?                |

4 You can select products under the drop-down Resources tab, or by clicking on the quick-tiles displayed below.

| Te Kaporeihana Äwhina                                                                                                    | 💄 Your Name 🕴 Logout |            |         |  |  |
|----------------------------------------------------------------------------------------------------|----------------------|------------|---------|--|--|
| Hunga Whara<br>prevention. care. recovery.                                                                                        | Products             | search     | Q       |  |  |
|                                                                                                    |                      |            |         |  |  |
| Resources - Orders - Quick Order                                                                                                  |                      | Favourites | 0 Items |  |  |
| Welcome to the new look<br>Online Resource<br>Ordering System                                                                     |                      |            |         |  |  |
| If you have any issues, questions or feedback please <u>contact us here</u><br>or email us <u>truenorth help@truenorthsps.com</u> | AL IN                |            |         |  |  |
| Resources & Products ACC Provider Group 3                                                                                         |                      |            |         |  |  |

5 Once you have found the item you wish to order, add it to your shopping cart by entering a quantity and clicking the 'Add' button. Be sure to check the unit of measure within the product description, e.g. Packet, Bundle 50, Each etc.

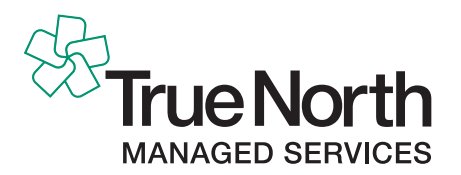

6 If items are going to be frequently ordered, you can add them to your 'Favourites' tab by clicking the star to the right of the 'Add' button.

| Injury Manag | gement                                               |        | Best Match    | \$ SHOW 20 per page \$ |
|--------------|------------------------------------------------------|--------|---------------|------------------------|
|              | ACC1698 ACC Support Services (Each)<br>Code: ACC1698 | \$0.00 | 1 ADD TO CART | *                      |
|              | ноо тово насо задран зентиев                         |        | Add           | <br>Favourites         |

- 7 After you have selected your products, click the 'Shopping Cart' link at the top of the page to view your order (you can make alterations from here too). To complete the order select 'Checkout'.
- 8 Make sure your delivery details and billing information are correct, and you have entered the correct cost centre code (ACC internal only). You can choose whether you want order confirmations, then press the 'Submit Order' button at the bottom of the screen.
- **9** Order status can be checked using the '**Orders**' tab at the top of the page. There are various options for searching on orders, including a track and trace function.

| Te Kaporeihana Āwhina                            | 🚨 Yo           | ur Name   Logout |
|--------------------------------------------------|----------------|------------------|
| Hunga Whara prevention.care.recovery.            | Product search | Q                |
| Orders                                           |                |                  |
| Quotes & Jobs • Resources • Orders • Quick Order | Favourites     | ) Items          |
| My Orders                                        |                |                  |
| Standing Orders                                  |                |                  |
| Welcome to the new look                          |                |                  |

10 The 'My Orders' tab, takes you to this screen.

| Te Kaporeihana Äwhina                                                                                                    | 🚊 Yo           | ur Name   Logout |
|----------------------------------------------------------------------------------------------------|----------------|------------------|
| Hunga Whara                                                                                                    | Product search | Q                |
| provention en el recover y                                                                                                    |                |                  |
|                                                                                                    |                |                  |
| Quotes & Jobs + Resources + Orders + Quick Order                                                                                                    | Favourites     | 0 Items          |
| My Orders<br>Please <u>contact us here</u> if you have a query, or if you would like to change or cancel your order.                                                                             |                | ?                |
| FILTER :                                                                                                    |                | RESET            |
| Date Range:     Order Type:     Order Group:     Search Phrase:       08-03-2020     to     08-04-2020     Outstanding Orders     ACC INJURY SPECIALIST     Image: Content of the search Phrase: | Apply –        | APPLY            |
| ORDER NUMBER PO REFERENCE ORDER DATE ORDER STATUS RECEIPT S                                                                                                    | TATUS          | ACTION           |

Change filters to suit and enter order number, be sure to change order type to All Orders. Hit 'Apply'.

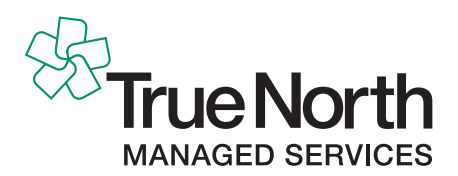

11 If order has dispatched there will be the option to 'Track Delivery'.

| 01-02-2020 to 08-04-2020 | All Orders | order ereap.           |                |                |         |                |
|--------------------------|------------|------------------------|----------------|----------------|---------|----------------|
|                          | All Orders | ACC INJURY SPECIAL     | IST • 3085091  |                |         | APPLY          |
| ORDER NUMBER PO          | REFERENCE  | ORDER DATE             | ORDER STATUS   | RECEIPT STATUS |         | ACTION         |
| 3085091 acc              | c.co.nz    | 12-03-2020 at 10:08:35 | Order Complete | Not Received   | Track – | Track Delivery |

12 This will take you to the Post Haste tab.

| POST HAS                    | TE                        | 🔒 номе 🛛 с                                            | CONTACT US |               | ٩              |  |  |  |
|-----------------------------|---------------------------|-------------------------------------------------------|------------|---------------|----------------|--|--|--|
|                             | WHY POST HASTE            | SEND DOMESTIC                                         | SEND INTE  | RNATIONAL     | HELP AND FORMS |  |  |  |
| TOOLS TRACK AND TRAC        | CE ORDER PRODUCTS BOOK    | A COURIER ADDRESS                                     | CHECKER    | CARD LEFT GET | AQUOTE MORE    |  |  |  |
| 1 Tools / Track and Trace   |                           |                                                       |            |               |                |  |  |  |
| Tools                       | Click here for the latest | Click here for the latest information on our network. |            |               |                |  |  |  |
| Track and Trace             |                           |                                                       |            |               |                |  |  |  |
| Order products              | Track and Tra             | Track and Trace Results                               |            |               |                |  |  |  |
| Book a courier              |                           |                                                       |            |               |                |  |  |  |
| Address Checker             | Summary                   |                                                       |            |               |                |  |  |  |
| Card left                   | Summary                   |                                                       |            |               |                |  |  |  |
| Get a quote                 | Package                   |                                                       | Pickur     | o Statu       | Is Delivery    |  |  |  |
| Check your pick up address  | PHC Customer Label 17009  | 02/01 Consignment                                     | 1,420      | A Char        | 2:41PM         |  |  |  |
| Track and Trace integration | 473962 Part 01            | 02/01 Consignment                                     | 16/3/2     | 2020          | 20/3/2020      |  |  |  |
| Ticket Calculator           |                           |                                                       |            |               |                |  |  |  |

If there is no option to track the delivery or you have any other queries please email us with your order number: truenorth.help@truenorthsps.com

**HINT**: If you are stuck on any page, try clicking the question mark '?' at the top right of that page. Otherwise you can browse the help page by pressing the 'Help' button at the top of the ECOS screen.

| Revie                                                        | Cart<br>v the products and quantities ordered. Products on this page always reflect the most recent price.                                                      |                                  |                |                 | Onli               | ne help –               | • @      |
|--------------------------------------------------------------|----------------------------------------------------------------------------------------------------|----------------------------------|----------------|-----------------|--------------------|-------------------------|----------|
| Carl<br>To cha<br>button                                     | - to Buy Now<br>nge ordering information, click on the Update button. When you are satisfied with your shopping basket order, click on the Check                | kout button to proceed to delive | ery informatic | on. To Buy a Pr | oduct at a later t | ime, click the Buy late | r        |
|                                                              | PRODUCT                                                                                                    | QUANTITY                         | PRICE          |                 |                    | TOT                     | AL PRICE |
| 0                                                            | ACC1698 ACC Support Services (Each)                                                                                                    | 1                                | \$0.00         | Update          | Buy later          | Remove                  | \$0.00   |
|                                                              |                                                                                                    |                                  |                |                 |                    | Goods Value             | \$0.00   |
| СН                                                           | ECKOUT                                                                                                    |                                  |                |                 |                    |                         |          |
| <u>Clear</u><br><u>Buy a</u><br><u>Creat</u><br><u>Creat</u> | Cart<br>II Cart products later<br>& frequent order<br>& standing order                                                                                          |                                  |                |                 |                    |                         |          |
| Quio                                                         | k Order Entry                                                                                                    |                                  |                |                 |                    |                         |          |
| Quick<br>Prod                                                | Order Entry provides a fast method of ordering. Enter the Product Code and the Order Quantity in the boxes provided then Click<br>uct Code Quantity ADD TO CART | Add to Basket.                   |                |                 |                    |                         |          |
| СН                                                           | ескоит                                                                                                    |                                  |                |                 |                    |                         |          |